## 外貨定期預金満期解約申込み

外貨定期預金の満期解約の予約を行うことができます。

※ パソコン用画面での操作のみのとなります(スマートフォンの場合もパソコン用画面で操作いただき ます)。

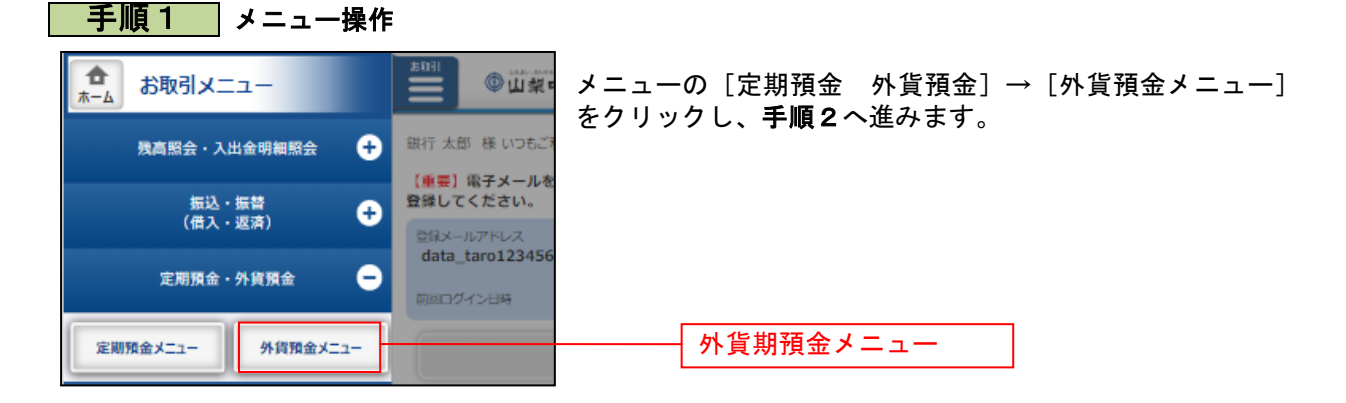

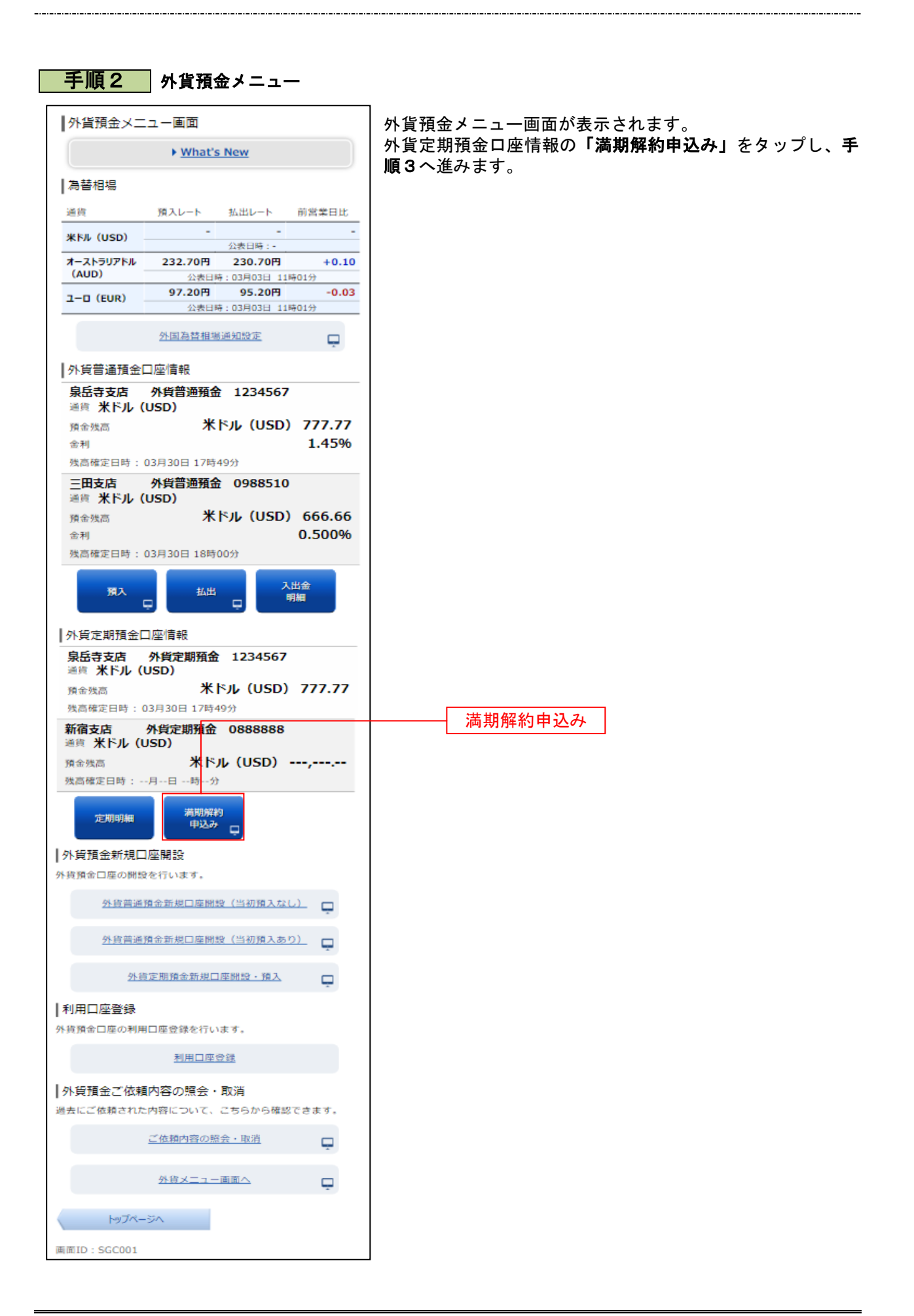

## 手順3 注意事項の確認

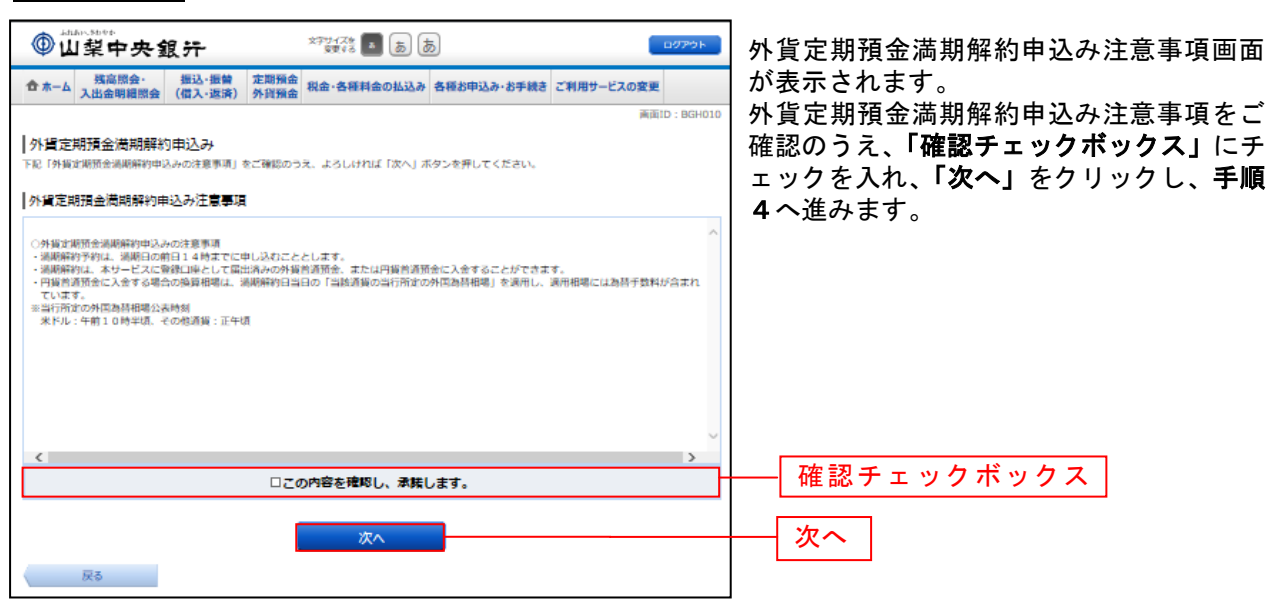

## 手順4 外貨定期預金の選択

| ● 山梨中央銀汗 ************************************                                                                                                    | │<br>│ 外貨定期預<br>│ 金選択)画 |
|----------------------------------------------------------------------------------------------------|-------------------------|
| aano: 164001<br>外道定期預金貨期解約受付(外道定期預金還沢)<br>今年11月日本時、人本大口線量R)・チカ省国際に)・チカミT<br>汚滅時約金代マネシキ会は間音を思いしてくたらい。                                                                                                    | 外貨定期預<br>この中から<br>をクリック |
| ▲品寺主店 外貸支減 0588510 副令 USD<br>增加非的受付外援定期預金進沢                                                                                                    |                         |
| Tex A 25 00001 スーパー外的支払                                                                                                    | 違切                      |
| 話の 昭入会員 00005 外部大口定加 昭入会員 USD 10,000.00 市品 会話 USD 10,000.00 市品 会話 会話 会話 会話 会話 会話 会話 会話 会話 会話 会話 会話 会話 | 医抗                      |
| 62月67日10時65 <del>5時4</del><br>〈 前ページ <u> </u>                                                                                                    |                         |

外貨定期預金満期解約申込み(外貨定期預 金選択)画面が表示されます。 外貨定期預金口座一覧が表示されますので、 この中から、満期解約を行う口座の**「選択」** をクリックし、**手順5**へ進みます。

\_..\_.

## 手順5 入金先口座の選択

|                |                                         |                                         |             |                                                |              | -                 |        |
|----------------|-----------------------------------------|-----------------------------------------|-------------|------------------------------------------------|--------------|-------------------|--------|
| ③山梨日           | 中央銀行                                    | <u>*</u> *7-<br>23                      | XF _ あ あ    |                                                | ログアウト        | 外貨定期預金満期解約申込み(入金先 | 口座     |
| 合ホーム 熟度        | 照会・<br>現線系会 振込・振善 c                     | 期預金<br>問題金 税金・各種                        | 副金の払込み 名種お月 | 込み・お手続き ご利用サ                                   | ービスの変更       | 選択)画面が表示されます。     |        |
| Хца            | WINKSEZE VI                             | 10, 10, 10, 10, 10, 10, 10, 10, 10, 10, |             |                                                | 画面ID: BGH002 | ご利用可能な入金先口座が表示されま | すの     |
| ┃ 外貨定期預金満      | 朝解約受付(入金先[                              | コ座選択)                                   |             |                                                |              |                   | ر<br>م |
| •<br>外留定期預金選択  | 入会先口廊出祝 予約内容                            | HG路 〉予約高了                               |             |                                                |              |                   | 1. 47  |
| 満期時入金先口座を追     | 訳し、「確認画面へ」ボタン                           | を押してください。                               |             |                                                |              | そクリックしてくたさい。      |        |
| 外留定期預金         | 泉岳寺支店                                   | 外貨定期                                    | 0988510 通道  | USD                                            |              |                   |        |
| 山/經1百冊8.       | 満期解約受付外貨定期                              | 預金                                      |             |                                                |              |                   |        |
|                | 預入番号 00001 ス-                           | 一パー外育定期                                 | 預入期間 14年    | 利率 0.044%                                      |              |                   |        |
|                | 預入金額 USI                                | ) 100,000.00                            | 靖川          | 時取扱 元利維続<br>預入日 2011年04月04日<br>活動日 2012年04月04日 |              |                   |        |
|                | 摘要                                      |                                         |             |                                                |              |                   |        |
|                | 摘要1 ご<br>振要2 日                          | 新規<br> 座乗号・009951                       | 0           |                                                |              |                   |        |
|                | 摘要3 前                                   | 湖時継続                                    |             |                                                |              |                   |        |
|                | 当初預入情報                                  |                                         |             |                                                |              |                   |        |
|                | 預入番号 C                                  | 0001                                    |             |                                                |              |                   |        |
|                | 福入日 2                                   | 011年04月04日                              |             |                                                |              |                   |        |
|                | Into Into Into Into Into Into Into Into | 150 100,000.00                          |             |                                                |              |                   |        |
| 婚期時入金先<br>口座情報 |                                         |                                         |             |                                                |              |                   |        |
| 円賀口座への入金       |                                         |                                         |             |                                                |              |                   |        |
| • 量端支店         | 普遍                                      | 0980012                                 |             |                                                |              |                   |        |
| ◎ 泉岳寺支店        | 普通                                      | 1234567                                 |             |                                                |              |                   |        |
| 外賀口座への入金       |                                         |                                         |             |                                                |              |                   |        |
| 泉岳寺支店          | 外資營通                                    | 0988510                                 | 通貨 USD      |                                                |              |                   |        |
| 泉岳寺支店          | 外貨售通                                    | 0988510                                 | 通貨 USD      |                                                |              |                   |        |
| 新宿支店           | 外貨售通                                    | 0888888                                 | 通貨 AUD      |                                                |              |                   |        |
| ◎ 泉岳寺支店        | 外貨售通                                    | 0988510                                 | 通貨 EUR      |                                                |              |                   |        |
|                |                                         |                                         | 確認画面へ       |                                                |              | ▲ 確認画面へ           |        |
| 展る             |                                         | _                                       |             |                                                |              |                   |        |
|                |                                         |                                         |             |                                                |              |                   |        |

| 手順                         | 6                      | 予約内容0                              | )確認                                 |                                                      |                    |                            |
|----------------------------|------------------------|------------------------------------|-------------------------------------|------------------------------------------------------|--------------------|----------------------------|
| ●山梨中:                      | 央銀汗                    | 文字サイズを<br>変更する                     | க க                                 |                                                      | ログアウト              | 外貨定期預金                     |
| ▲ホーム 残高照会<br>入出金明細         | :・ 振込・振替<br>照会 (借入・返済) | 定期預金<br>外貨預金<br>税金·各種料金の           | )払込み 各種お申込み・お手続                     | きご利用サービスの変更                                          |                    | 認)画面が表                     |
| 外貨宝期福全港                    | 期解約由れみ                 | (予約内容確認)                           |                                     |                                                      | 画面ID: BGH003       | 内谷をこ催認<br>  <b>手順7</b> 進みま |
| 外貨定期預金選択                   |                        | 的内容確認予約完了                          |                                     |                                                      |                    |                            |
| 以下の内容で、外貨定期<br>よろしければ、「確定す | 預金満期解約申込み<br>る」ボタンを押して | を行います。<br>ください。                    |                                     |                                                      |                    |                            |
| 外貨定期預金<br>口座情報             | 泉岳寺支店                  | 外貨定期預金                             | 0988510                             | V (USD)                                              | [ <u>81iF.946]</u> |                            |
|                            | 満期解約申込みタ               | ▶ <pre></pre>                      |                                     |                                                      |                    |                            |
|                            | 預入番号 00001<br>預入金額     | スーパー外貨定期<br>米ドル(USD) 100,00        | 預入期間 1年 利<br>0.00 満期時期<br>預入<br>道準1 | 率 0.044%<br>扱 元利継続<br>日 2011年04月04日<br>日 2013年04月04日 |                    |                            |
|                            |                        |                                    | 100                                 | 2012-01/3010                                         | [訂正する]             |                            |
|                            | 摘要<br>摘要<br>摘要         | 1 ご新規<br>2 口座番号:0988510<br>5 逆期時継続 |                                     |                                                      |                    |                            |
|                            |                        | C INSTANCES                        |                                     |                                                      |                    |                            |
|                            | 預入番                    | 号 00001                            |                                     |                                                      |                    |                            |
|                            | 預入<br>11日~             | 日 2011年04月04日<br>新業たい(USD) 100.0   | 00.00                               |                                                      |                    |                            |
|                            | 取                      | 扱 円から外貨                            |                                     |                                                      |                    |                            |
|                            | 適用相                    | 場 119.00円                          |                                     |                                                      |                    |                            |
|                            | 満期時情報<br>おご前刊          | 自 ¥ kii. (USD) 252.1               | 1                                   |                                                      |                    |                            |
|                            | 税引後利                   | 息米Fル(USD) 170.3                    | 2                                   |                                                      |                    |                            |
|                            | 元利金合                   | 計 米ドル(USD) 100,1                   | 70.32                               |                                                      | ,                  |                            |
| •                          |                        |                                    |                                     |                                                      |                    |                            |
| ,<br>満期時入金先<br>口座情報        | 泉岳寺支店                  | 普通                                 | 0988510                             |                                                      | ( <u>811E42)</u>   |                            |
|                            |                        | 取引を中止する                            | 確定する                                |                                                      |                    | 確定する                       |
| 戻る                         |                        |                                    |                                     |                                                      |                    |                            |

-----

外貨定期預金満期解約申込み(予約内容確 認)画面が表示されます。 内容をご確認し、**「確定する」**をクリックし、 **手順7**進みます。

\_\_\_\_\_

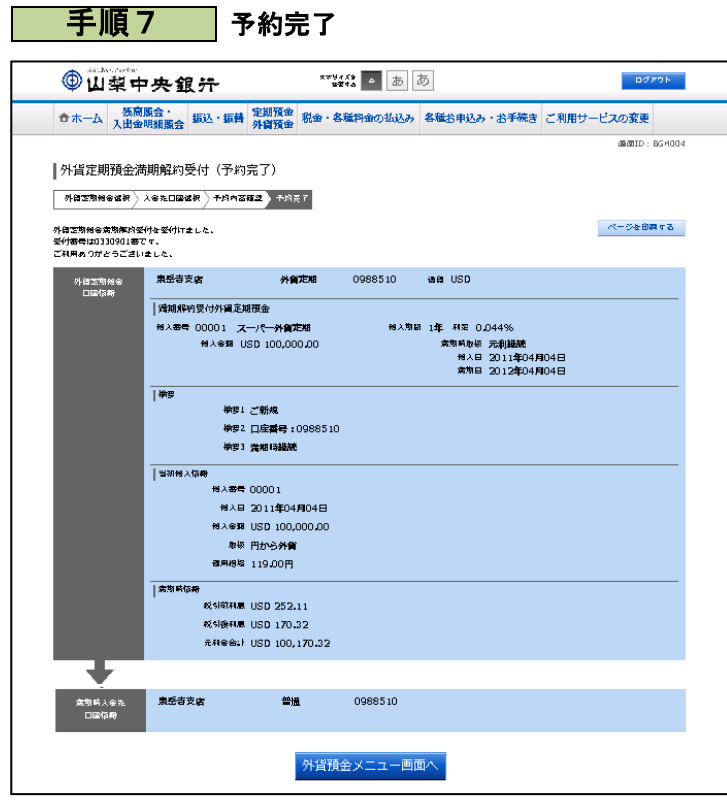

外貨定期預金満期解約申込み(予約完了) 画面が表示されます。 内容をご確認ください。

\_.\_...

※ パソコンでの操作の場合、「ページを印 刷する」ボタンをクリックすることで、 表示されている内容を印刷することがで きます。